Search... Q

Home Products LZ Tutorials Simulate Processes to Quantify Performance

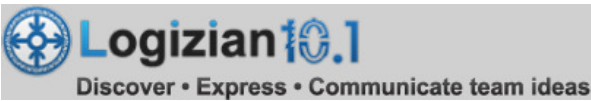

What Logizian Provides What's New Tutorials Editions Resources

# Simulate Processes to Quantify Performance

Relatively speaking, while it may take "little" money to design a business process, it takes a whole lot more for implementation. So it is immensely important that we think twice to make sure that it is worthwhile to do so beforehand. This is where computer simulation comes in to help via load and performance testing. They give us some ideas as to how the system or process would behave under the scenarios we defined, quantitatively, in terms of cost and time investment. January 26, 2012 User Rating: / 3 Views: 2,636 PDF Link Add comments

In this tutorial, we will show you how to set parameter values and create scenarios in order to run simulation. During the simulation, you will see that the values on the time and cost meters change as the process moves along under those scenarios. At the end, you will find out the total time and cost the process would require for completion, which give us a means to quantify the performance. If we simulate another process design for the same goal and scenarios, we would have some metrics to compare the robustness among our different process designs.

## **Modeling Software Tool**

Logizian Simulacian Edition from Visual Paradigm

### A Sample Business Process

As an example, we will look at the process of applying for a credit card at a fictional bank called ABC Bank. It involves the applicant, the front desk and back office of the bank. The process begins with the front desk helping the applicant filling an application form. Completed applications then go to the back office for verification. If the application is found to be lacking some supporting documents, the back office will request the applicant for them. When there is sufficient information, the application will be processed. If it gets approved, a credit card will be issued. If not, a rejection letter will be sent to the applicant for notification.

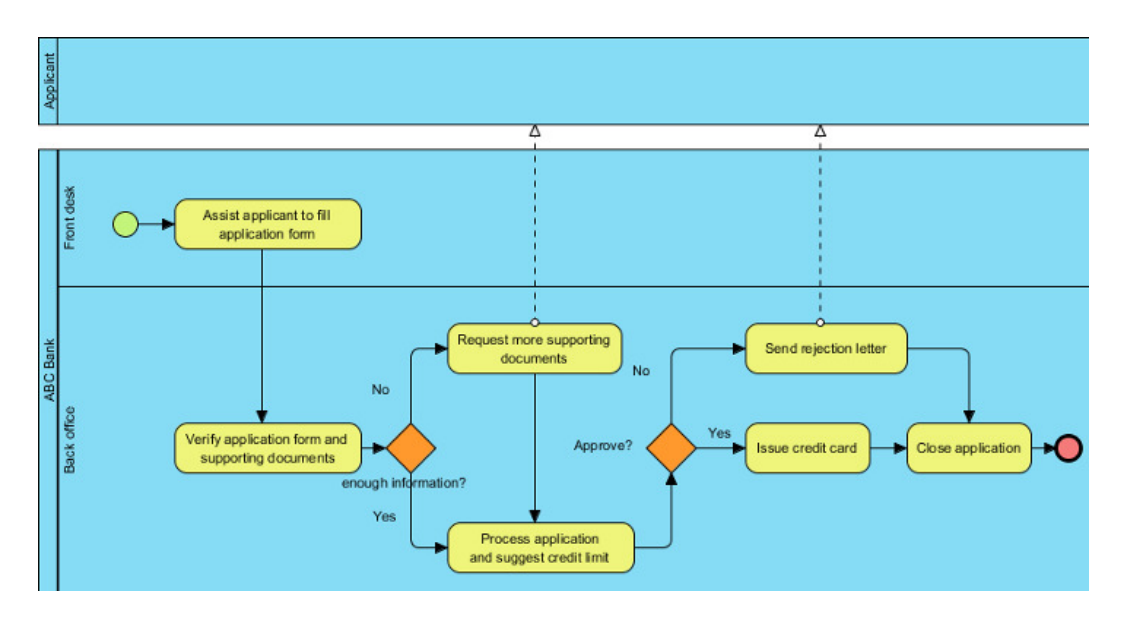

Download sample project file: Samples\_Simulacian.vpp

<u>Note</u>: We are not going to show you how to draw the business process diagram step by step here because we have another tutorial which covers that. If you would like to learn more about the drawing part (with BPMN), please read our tutorial of Introduction to BPMN Part I.

# **Steps to Set Up Process Simulation**

Open the sample project file in Logizian Simulacian Edition.

Along with the business process diagram, we will be working with the simulation pane below.

| Back of          | Verify applic.<br>supporting | ation form and<br>a documents<br>enough information? | plication<br>credit limit |
|------------------|------------------------------|------------------------------------------------------|---------------------------|
| Profile: Default | simulation pane              | 0 00D00:00:00 Heurscele* 0 USD*                      | Available resources       |
|                  | Peter Cases                  | N7                                                   | Name                      |
|                  | Totak 0<br>Add Remove        |                                                      |                           |

If the simulation pane is not open already, from the main menu, select Modeling > Simulacian...

| Samples_Simulacian.vpp |     |        |          |      |            |        |         |   |
|------------------------|-----|--------|----------|------|------------|--------|---------|---|
| File Edit View         | Mod | leling | Tools    | Т    | eamwork    | Window | Help    |   |
| : 📔 🔒                  | Ŷ   | Anim   | acian    |      |            |        |         |   |
| Project Print          | Ò   | Simul  | acian    | 5    | }          |        | Databas | e |
| Process of Applyin     | 1   | Visual | Diff     |      |            |        |         |   |
| 📓 Process of App       | -   | Confi  | gure Ste | ereo | types      |        |         |   |
| 🕞 🕅 s 🚿                |     | Projec | t Mana   | gen  | nent Look- | ups    |         |   |
| *                      |     | Mana   | ge Busi  | ness | Rule Keyv  | vords  |         |   |
| Tools                  | \$  | cant   |          | cant |            |        |         |   |
| Point Eraser           |     | pplic  |          | ppli |            |        |         |   |
| Sweeper                |     |        |          | Ā    |            |        |         |   |

### 1. Set Time and Cost for Tasks

For each task, we will set the time and cost required to complete it once. For example, select the task called Assist application to fill application form. For duration, enter 30 in the box to the left of the letter m (for 30 minutes). For cost, enter 10.0 for ten U.S. dollars.

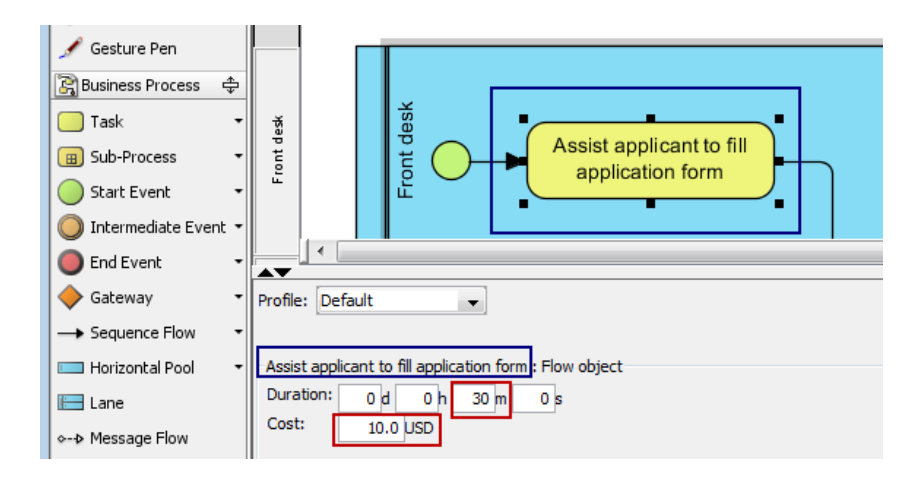

The default currency is USD. But you can always change it to tailor your need.

Share

| 00D00:00:00 Hour scale • | 0 USD                  |   |
|--------------------------|------------------------|---|
|                          | US Dollar              |   |
|                          | US Dollar (USD)        |   |
|                          | Pound Sterling (GBP)   |   |
|                          | Hong Kong Dollar (HKD) | ľ |
|                          | Yen (JPY)              |   |
|                          | Euro (EUR)             |   |

For the remaining tasks, you could use the sample values below or enter your own.

- Assist applicant to fill application form (30 minutes, USD10.0)
- Verify application form and supporting documents (10 minutes, USD3.0)
- Request more supporting documents (5minutes, USD3.0)
- Process application and suggest credit limit (1 hour, USD30.0)
- Send rejection letter (10 minutes, USD5.0)
- Issue credit card (1 hour, USD10.0)
- Close application (zero time, zero cost)
- 2. Set Lane Instance

In this section, we will define resources for both the front desk and the back office. First, select the lane called **Front desk** and enter **1** for **Instance** (e.g. manpower).

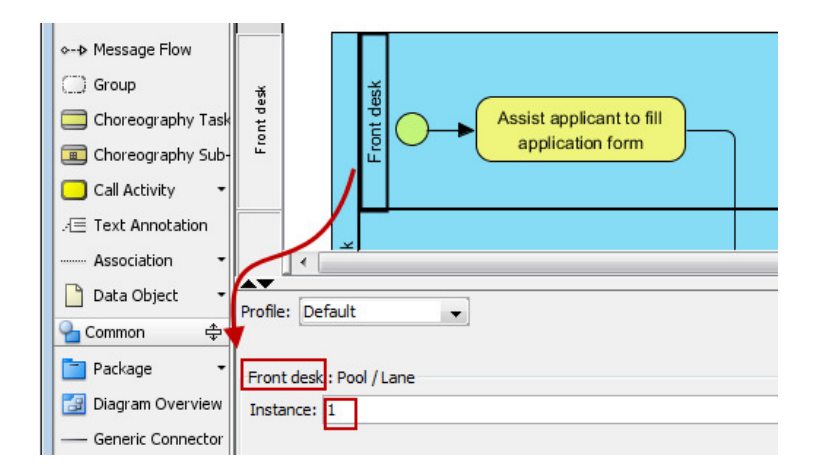

Then select the lane called Back office in the diagram and enter 1 for Instance (e.g. manpower).

| Start Event 🔹        |          |        |      |       |                  |
|----------------------|----------|--------|------|-------|------------------|
| 🔘 Intermediate Eve 🕶 | desk     |        |      | desk  |                  |
| 🔵 End Event 🔹        | Front    |        |      | ront  | application form |
| 🔶 Gateway 🔹          |          |        |      | ш     |                  |
|                      | <u></u>  |        |      |       |                  |
| 🔲 Horizontal Pool 👻  |          |        | ¥    |       |                  |
| 🔚 Lane               |          |        | Ba   |       |                  |
|                      |          |        | ABC  |       |                  |
| C Group              | ffice    |        |      | ffice |                  |
| Choreography Task    | ack o    |        | -    | ck o  |                  |
| Choreography Sub-    |          |        |      | ß     |                  |
| 📃 Call Activity 🛛 👻  | 1        |        |      |       |                  |
| E Text Annotation    | /        |        |      |       |                  |
| Association 👻        |          | •      |      |       |                  |
| 🗋 Data Object 🔹      |          | D-6    |      |       |                  |
| Gommon 💠             | Profile: | Deta   | JUIC |       |                  |
| 🛅 Package 🛛 👻        | Back     | office | Por  | 5171  | ane              |
| 🛃 Diagram Overview   | Instar   | nce:   |      |       |                  |
| Generic Connector    |          | E      | -    |       |                  |

### 3. Create Scenarios

In this section, we are going to create 2 scenarios. First, click any white space in the background of the business process diagram. That should open the Scenario pane.

Click **Add** to create a scenario which appears in row in the table. Basically, three things define a scenario - (1) its name, (2) the number of cases and (3) the path.

| Profile: Default       | ۲         |
|------------------------|-----------|
| Scenarios              |           |
| 🕅 Highlight in diagram | Path:     |
| Name Percent Cases     | ]         |
| Scenario 100%          | 0         |
|                        | Assist ar |
|                        |           |
|                        | Verify ap |
| Total:                 | •         |
| Add Remove             | enough i  |

Name the new scenario *enough info initially and approved*. Say there are 30 credit card applications in this scenario. So enter *30* for the number of cases.

|   | Scenarios                          |         |       |     |
|---|------------------------------------|---------|-------|-----|
|   | 🔲 Highlight in diagram 🛛 🥖         |         |       | 2   |
|   | Name                               | Percent | Cases | . 4 |
|   | enough info initially and approved | 100%    |       | 30  |
| Ш |                                    |         |       |     |

Set the following path to account for the scenario in which there is sufficient information when the application is first received and that it gets approved in the end.

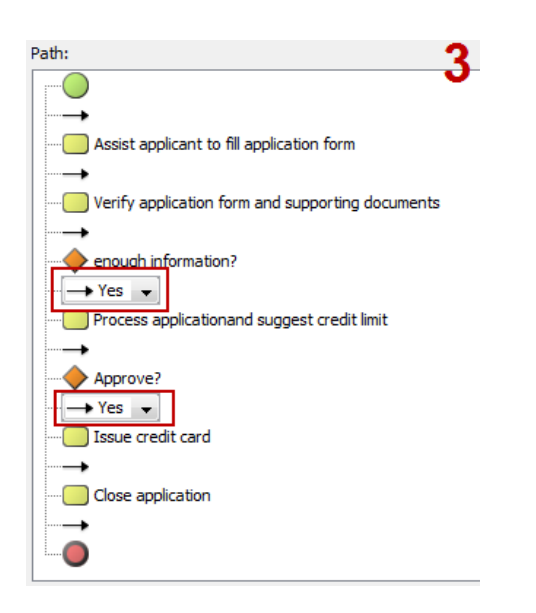

<u>Tip</u>: If you check the checkbox next to **highlight in diagram**, you will see the path visually in the business process diagram in highlight (e.g. purple) as you define it in the list.

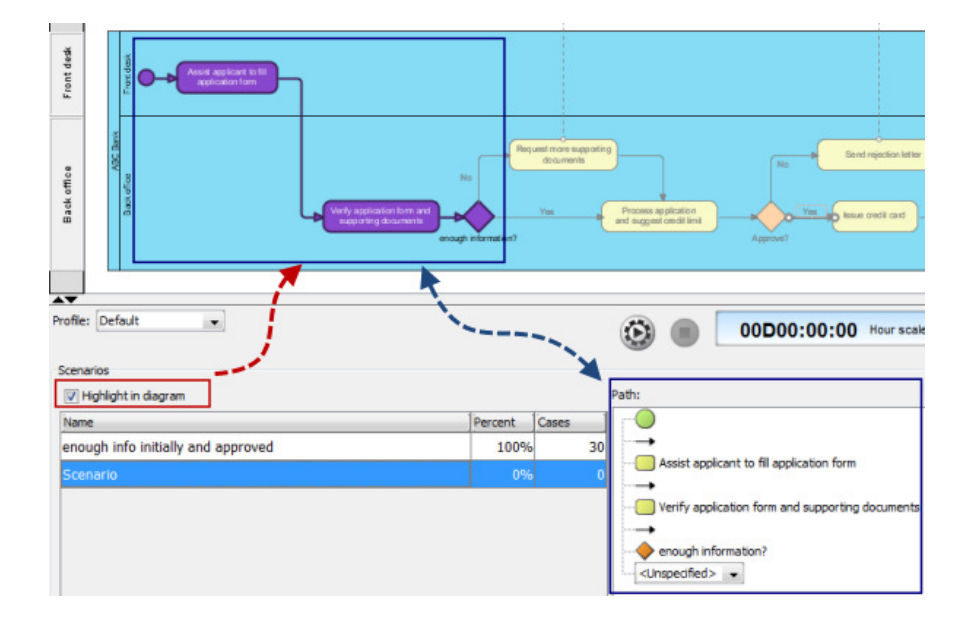

Then create another scenario called *requested more info and approved* to account for applications that didn't come in with sufficient information initially and only get processed after requesting for additional information. But in the end, they get approved.

| Name                               |  |     | Cases |    |
|------------------------------------|--|-----|-------|----|
| enough info initially and approved |  | 86% | 2     | 30 |
| requested more info and approved   |  | 14% | - 4   | 5  |

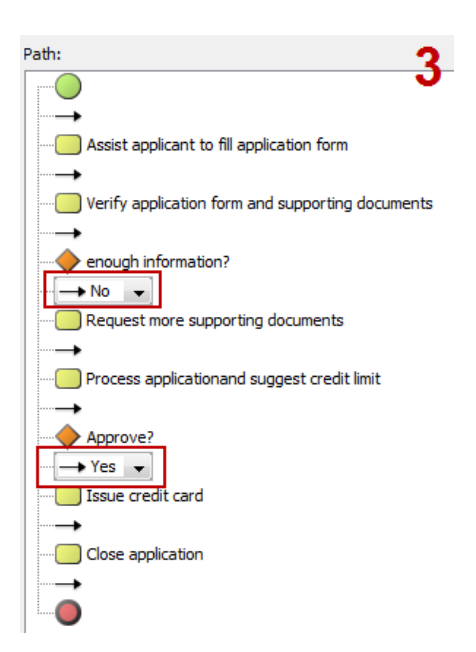

#### 4. Simulate

After setting up the scenarios, we are now ready to simulate them. To start it, simply click the start button.

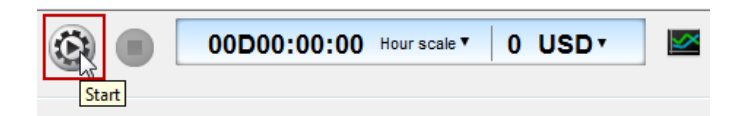

You are free to pause the simulation any time by clicking the pause button. For example, so far the process has taken 0 days 7 hours 30 minutes 0 seconds. And a cost of USD320 has been accrued.

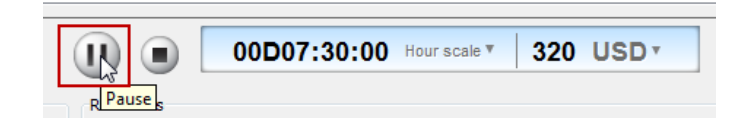

During the simulation, you will see 2 symbols in the diagram - **red inverted triangles** and **green gears**. Take the below diagram as an example. There are 2 applications (after requesting and receiving additional supporting documents) now pending to be processed for a credit limit. Meanwhile, at this very moment, there are 6 applications (that came with enough information when first received) now pending to be processed, just like the other 2 waiting in queue. The green gear shows that there is one application currently being processed by that task.

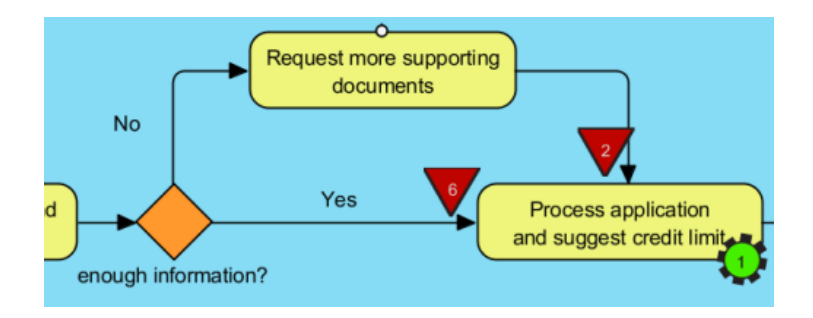

As the simulation ends, you can read the meter and see the total time and cost for that process (e.g. 3 days 4 hours 45 minutes 0 seconds and USD1,870). The red inverted triangles and green gears should all have disappeared by now.

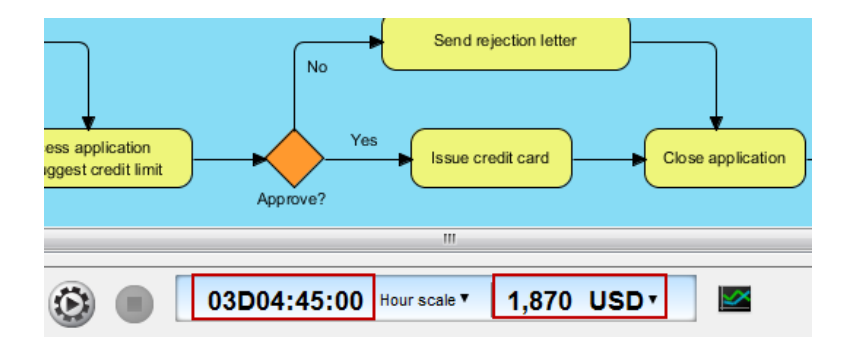

5. Show Charts

The simulation charts tell us statistics about things such as resource consumption, which helps us identify bottlenecks and improve the process.

Click the Simulacian Charts button.

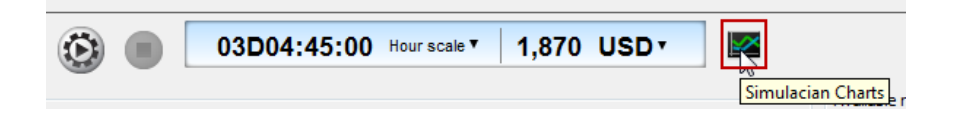

Various charts appear in the window opened. For example, we can choose to look at the **Cost Per Flow Object** chart and learn which task is most expensive in terms of cost (e.g. Process application and suggest credit limit).

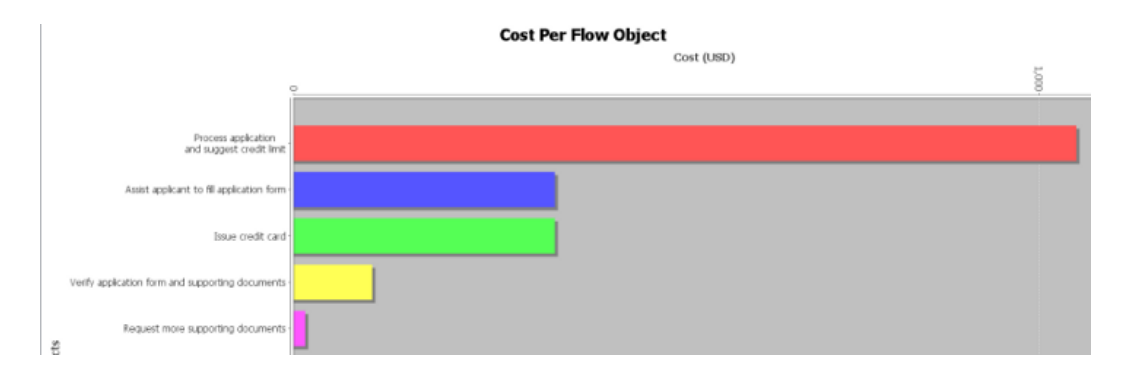

Let's have a look at another chart called Queue Time.

| ( | 🕃 Simulacian Charts       |                |                      |                |           |
|---|---------------------------|----------------|----------------------|----------------|-----------|
|   | Completion Resource Usage | Queue Time     | Cost Per Flow Object | Cost Per Input | Time Cost |
|   | Time Scale: Day 🗸         | 📝 Auto Refresh | <b>*</b>             |                |           |

The chart shows the total queue time of applications waiting in line to be processed by various tasks within the process.

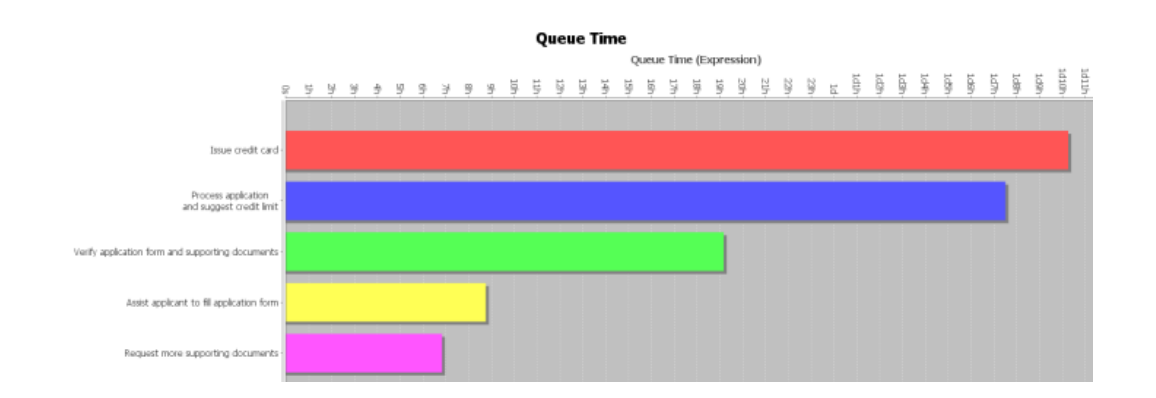

It turns out that pending applications were in line the longest for the task to issue a credit card (e.g. a bottleneck).

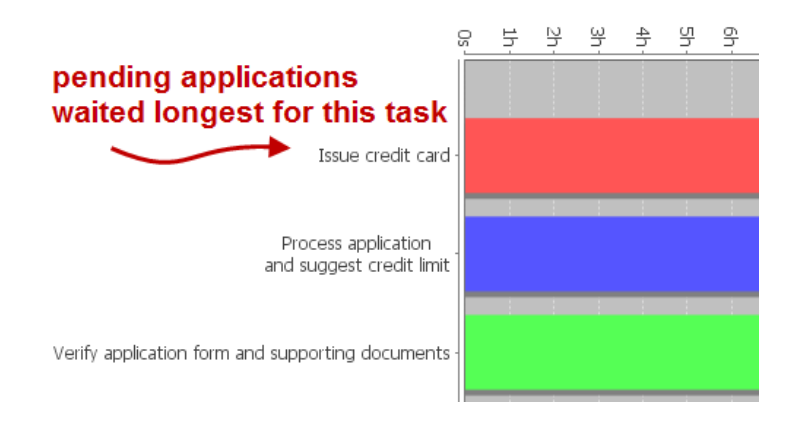

To improve our process, we might consider redistributing the task load. The top 3 tasks in terms of queue time would be a logical place to begin playing around with. Unfortunately, the top two tasks - **issue credit card** and **process application and suggest credit limit** - must stay in the back office due to sensitive information. So the next best try would be to move the task to **verify application form and supporting documents** to the front desk.

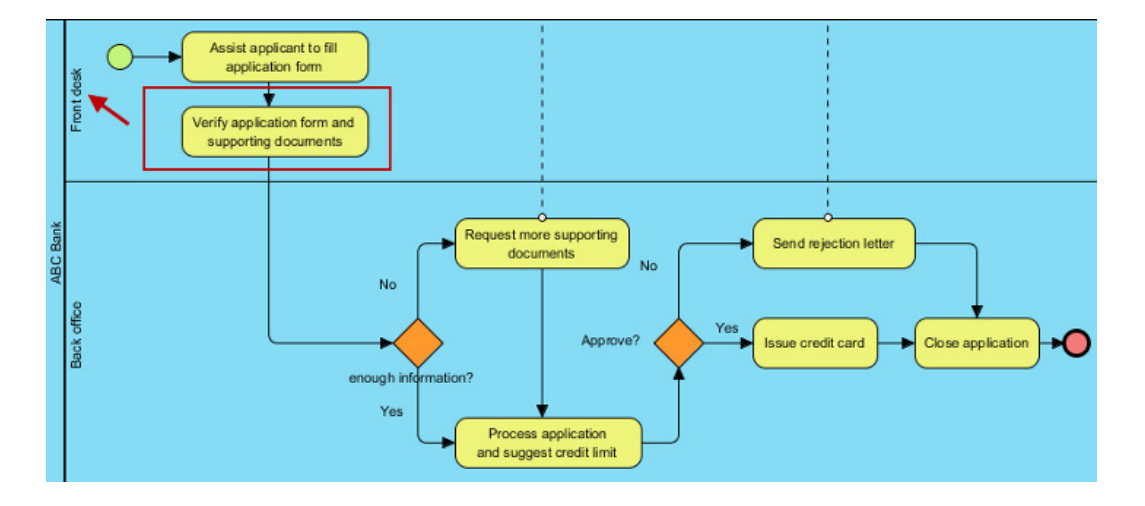

After we move the task to the front desk lane and rerun the simulation, we learn that the new process would save us a little over 10 hours of work only, which may not worth the trouble to deploy a process change.

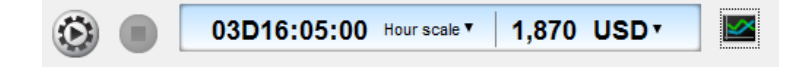